## TWE-2500 samen met de TurboWi*Fi toverstok!* Eenvoudige installatie gids / Quick Installation Guide

Sluit de antenne en de RJ45 netwerkkabel aan voordat u de TWE-2500 Multi Router inschakeld. Wacht ongeveer 90-120 seconden en login via 192.168.2.1 met de standaard gebruikersnaam en wachtwoord (**admin/admin**). Tenminste de LED's Power & LAN branden na het inloggen.

| Connect to 19                                                                                  | 2.168.2.1                                                                                                    | ? 🗙                        |
|------------------------------------------------------------------------------------------------|----------------------------------------------------------------------------------------------------|----------------------------|
| R                                                                                              | G                                                                                                    |                            |
| The server 192.1<br>username and pa<br>Warning: This se<br>password be sen<br>without a secure | 68.2.1 at 11N 3G USB Router require<br>issword.<br>rver is requesting that your username<br>t in an insecure manner (basic auther<br>connection). | es a<br>e and<br>ntication |
| <u>U</u> ser name:<br><u>P</u> assword:                                                        |                                                                                                    | ~                          |
|                                                                                                | Remember my password                                                                                                    |                            |
|                                                                                                | ОК Са                                                                                                    | ncel                       |

Sluit de TurboWiFi aan op de USB poort, wacht 30-60 seconden voor het detecteren en de zelfdiagnose. Klik daarna op **Easy Setup** > **USB Wireless adapter**.

|                            |                        |          | 11n 3G USB Router  |
|----------------------------|------------------------|----------|--------------------|
| Status                     | Easy Setup             | Advanced | Language English 🗸 |
| Please select a connection | type                   |          |                    |
|                            | O USB Wireless adapter |          |                    |
|                            | ) 3G dongle            |          |                    |
|                            | ○ ADSL modem           |          |                    |
|                            | O Bridge(AP)           |          |                    |
|                            |                        |          |                    |
|                            |                        |          |                    |
|                            |                        |          |                    |
|                            |                        |          |                    |
|                            |                        |          |                    |
|                            |                        |          |                    |
|                            |                        |          |                    |
|                            |                        |          |                    |
|                            |                        |          |                    |

Selecteer **Connection Mode**: in de meest voorkomende gevallen is het aan te bevelen om **Cable/Dynamic (DHCP)** te kiezen. Voer de parameters in zoals u deze wenst (de Hostname **11N\_3G\_USB\_Router** is een vooraf ingesteld voorbeeld). Het is aan te bevelen om de instelling van de **Primary DNS Server** in te stellen volgens de provider (indien bekend).

|                           |                              |                      | 11n 3G USB Router  |
|---------------------------|------------------------------|----------------------|--------------------|
| Status                    | Easy Setup                   | Advanced             | Language English 🗸 |
| System Configuration      |                              |                      |                    |
| Connection Mode DHCP Mode | Cable/Dynamic IP (DHCP)      |                      |                    |
| Hostname                  | 11N_3G_USB_Router            |                      |                    |
| Primary DNS Server        |                              | Secondary DNS Server |                    |
| USB Wireless adapter Con  | nfiguration                  |                      |                    |
| SSID                      |                              | BSSID(optional)      |                    |
| Network Type              | Infrastructure 🔽 Site Survey |                      |                    |
| Security Policy           |                              |                      |                    |
| Security Mode             |                              | Diable V<br>Next     |                    |
|                           |                              |                      |                    |

Eenvoudige installatie gids

Voer het SSID in van het AP waarmee u wilt verbindenof klik op **Site Survey** om er een te vinden.

|                                 |                              |                      | 11n 3G USB Router  |
|---------------------------------|------------------------------|----------------------|--------------------|
| Status                          | Easy Setup                   | Advanced             | Language English 🖌 |
| System Configuration            |                              | <u>N</u> .           |                    |
| Connection Mode                 | Cable/Dynamic IP (DHCP) 🗸    |                      |                    |
| DHCP Mode                       |                              |                      |                    |
| Hostname                        | 11N_3G_USB_Router            |                      |                    |
| Primary DNS Server              |                              | Secondary DNS Server |                    |
| USB Wireless adapter Config     | uration                      |                      |                    |
| SSID                            |                              | BSSID(optional)      |                    |
| Network Type<br>Security Policy | Infrastructure 🔽 Site Survey |                      |                    |
| Security Mode                   |                              | Disable v            |                    |

## Lijst van beschikbare netwerken in de omgeving van de USB TurboWiFi antenne

|      |                                                  | Eas                                             | y Setup          |                     | Adva       | anced               | Lang             | uage English 💉 |
|------|--------------------------------------------------|-------------------------------------------------|------------------|---------------------|------------|---------------------|------------------|----------------|
| 6B 1 | Wireless Site Survey                             |                                                 |                  |                     |            |                     |                  |                |
| at   | ion Site Survey                                  |                                                 |                  |                     |            |                     |                  | 10             |
| te   | survey page shows in                             | formation of APs nea                            | rby. You ma      | y choose one of t   | hese APs o | connecting or addi  | ng it to profile | в.             |
| te   | Survey<br>Its in the grid can eas                | ilv be sorted by a sin                          | ale column       | by clicking on the  | column h   | eading. Clicking or | a column he      | ading will     |
| itia | ally sort the results by<br>ence then the sequen | the values in the col<br>ce of the sorting will | umn in sequences | uence. If you click | on the he  | ading of column th  | at is already    | the sort       |
|      | SSID                                             | BSSID                                           | Bit Rates        | Signal              | Channel    | Authentication      | Encryption       | Network Type   |
| C    | 11N 3G Router_AP                                 | 00:C0:CA:64:4B:92                               | 72 Mb/s          | 100/100 (1)         | 1          | None                | None             | Infrastructure |
| С    | Yunsing 2F Rear                                  | F8:D1:11:37:28:2C                               | 54 Mb/s          | 47/100 (-71)        | 1          | WPA-Personal        | TKIP/AES         | Infrastructure |
| C    | ВВК                                              | 00:C0:A8:F3:EA:66                               | 54 Mb/s          | 100/100 (-49)       | 2          | OPEN/SHARED         | WEP              | Infrastructure |
| C    | Frank AP                                         | 00:23:28:3B:5A:B3                               | 54 Mb/s          | 100/100 (-1)        | 2          | None                | None             | Infrastructure |
| D    | Yusing 4F                                        | 00:50:7F:CA:50:7C                               | 300 Mb/s         | 47/100 (-71)        | 6          | WPA-Personal        | TKIP/AES         | Infrastructure |
| C    | dlink                                            | 14:D6:4D:E9:EC:42                               | 54 Mb/s          | 42/100 (-73)        | 11         | WPA-Personal        | TKIP/AES         | Infrastructure |
| С    | 4FALCON2                                         | 00:23:28:00:A0:B0                               | 54 Mb/s          | 94/100 (-53)        | 11         | OPEN/SHARED         | WEP              | Infrastructure |
| ~    | Vuncing 1E                                       | 78-44-76-D7-47-F8                               | 300 Mb/s         | 37/100 (-75)        | 11         | WPA2-Personal       | AFS              | Infrastructure |

## Klik op het SSID van het AP waarmee u wilt verbinden en kies Select.

|                     |                                                                              | Eas                                                                       | y Setup                                  |                                                 | Adva                  | anced                                     | Lang                         | uage English 💊         |
|---------------------|------------------------------------------------------------------------------|---------------------------------------------------------------------------|------------------------------------------|-------------------------------------------------|-----------------------|-------------------------------------------|------------------------------|------------------------|
| SB                  | Wireless Site Survey                                                         |                                                                           |                                          |                                                 |                       |                                           |                              |                        |
| tat                 | ion Site Survey                                                              |                                                                           |                                          |                                                 |                       |                                           |                              | _                      |
| ite                 | survey page shows in                                                         | formation of APs nea                                                      | rby. You ma                              | y choose one of t                               | hese APs o            | connecting or addi                        | ng it to profile             | e.                     |
| esu<br>nitia<br>equ | Its in the grid can eas<br>ally sort the results by<br>ience then the sequen | sily be sorted by a sin<br>y the values in the coluce of the sorting will | gle column<br>umn in sequ<br>be reversed | by clicking on the<br>uence. If you click<br>I. | column h<br>on the he | eading. Clicking or<br>ading of column th | a column he<br>at is already | ading will<br>the sort |
|                     | SSID                                                                         | BSSID                                                                     | Bit Rates                                | Signal                                          | Channel               | Authentication                            | Encryption                   | Network Type           |
| 0                   | 11N 3G Router_AP                                                             | 00:C0:CA:64:4B:92                                                         | 72 Mb/s                                  | 100/100 (1)                                     | 1                     | None                                      | None                         | Infrastructure         |
| 0                   | Yunsing 2F Rear                                                              | F8:D1:11:37:28:2C                                                         | 54 Mb/s                                  | 47/100 (-71)                                    | 1                     | WPA-Personal                              | TKIP/AES                     | Infrastructure         |
| 0                   | ВВК                                                                          | 00:C0:A8:F3:EA:66                                                         | 54 Mb/s                                  | 100/100 (-49)                                   | 2                     | OPEN/SHARED                               | WEP                          | Infrastructure         |
| •                   | Frank AP                                                                     | 00:23:28:3B:5A:B3                                                         | 54 Mb/s                                  | 100/100 (-1)                                    | 2                     | None                                      | None                         | Infrastructure         |
| 0                   | Yusing 4F                                                                    | 00:50:7F:CA:50:7C                                                         | 300 Mb/s                                 | 47/100 (-71)                                    | 6                     | WPA-Personal                              | TKIP/AES                     | Infrastructure         |
| 0                   | dlink                                                                        | 14:D6:4D:E9:EC:42                                                         | 54 Mb/s                                  | 42/100 (-73)                                    | 11                    | WPA-Personal                              | TKIP/AES                     | Infrastructure         |
| 0                   | 4FALCON2                                                                     | 00:23:28:00:A0:B0                                                         | 54 Mb/s                                  | 94/100 (-53)                                    | 11                    | OPEN/SHARED                               | WEP                          | Infrastructure         |
| ~                   | Vunsing 1E                                                                   | 78-44-76-07-47-68                                                         | 300 Mb/s                                 | 37/100 (-75)                                    | 11                    | WPA2-Personal                             | AFS                          | Infrastructure         |

## De SSID en het BSSID zullen verschijnen

| Status                       | Easy Setup                   | Advanced             | Language English 🗸 |
|------------------------------|------------------------------|----------------------|--------------------|
| System Configuration         |                              |                      |                    |
| Connection Mode<br>DHCP Mode | Cable/Dynamic IP (DHCP) 💌    |                      |                    |
| Hostname                     | 11N_3G_USB_Router            |                      |                    |
| Primary DNS Server           |                              | Secondary DNS Server |                    |
| USB Wireless adapter Cor     | nfiguration                  |                      |                    |
| SSID                         | Frank AP                     | BSSID(optional)      | 00:23:28:3B:5A:B3  |
| Network Type                 | Infrastructure 💌 Site Survey |                      |                    |
| Security Policy              |                              |                      |                    |
| Security Mode                |                              | Disable 🗸            |                    |
|                              |                              |                      |                    |
|                              |                              |                      |                    |
|                              |                              |                      |                    |
|                              |                              |                      |                    |
|                              |                              |                      |                    |
|                              |                              |                      |                    |
|                              |                              |                      |                    |

Klik op **Next** en nu is het USB gedeelte gereed. Daarna starten we het configureren van het Multi Repeater gedeelte (lokaal uitzenden in de camper of boot middels een prive netwerk). Voer het **SSID** in waaronder u gevonden wilt worden (**11N 3G Router\_AP**, bijvoorbeeld) en selecteer een beveiligingsmethode indien gewenst.

| Status                                        | Easy Setup Advanced Language Engl      |                                      |                      |               |  |
|-----------------------------------------------|----------------------------------------|--------------------------------------|----------------------|---------------|--|
| /ireless Security and Enc                     | ryption Settings                       |                                      |                      |               |  |
| he Wireless Security and Er<br>nd monitoring. | cryption Settings page allows you to n | nake detailed security configuration | is to prevent unauth | orized access |  |
| elect                                         |                                        | "11N 3G Router_AP"                   |                      |               |  |
| SID Choice                                    | 11N 3G Router_AP                       | Security Mode                        | Disable              | ~             |  |
|                                               |                                        |                                      |                      |               |  |
| ccess Policy                                  |                                        |                                      |                      |               |  |
| olicy                                         |                                        |                                      |                      |               |  |
| dd a station MAC                              |                                        |                                      |                      |               |  |
|                                               | Previous                               | Done                                 |                      |               |  |
|                                               |                                        |                                      |                      |               |  |
|                                               |                                        |                                      |                      |               |  |
|                                               |                                        |                                      |                      |               |  |
|                                               |                                        |                                      |                      |               |  |
|                                               |                                        |                                      |                      |               |  |
|                                               |                                        |                                      |                      |               |  |
|                                               |                                        |                                      |                      |               |  |
|                                               |                                        |                                      |                      |               |  |
|                                               |                                        |                                      |                      |               |  |

Klik op **Done** en wacht tot de TWE-2500 alles heeft opgeslagen en opnieuw gestart is.

|        |                           |                    | 11n 3G USB Router  |
|--------|---------------------------|--------------------|--------------------|
| Status | Easy Setup                | Advanced           | Language English 💌 |
|        |                           |                    |                    |
|        |                           |                    |                    |
|        |                           |                    |                    |
|        | System is rebooting, plea | ase wait a moment! |                    |
|        |                           | 12%                |                    |
|        |                           |                    |                    |
|        |                           |                    |                    |
|        |                           |                    |                    |
|        |                           |                    |                    |
|        |                           |                    |                    |
|        |                           |                    |                    |

Eenvoudige installatie gids

www.turbowifi.nl

Als het herstarten klaar is en het USB LED is aan betekent dit dat de setup gereed en toegepast is. De verbinding verschijnt daarna automatisch.

| Status                   | Easy Setup           | Advanced                   | Language English 🐱        |
|--------------------------|----------------------|----------------------------|---------------------------|
| Internet Configuration   |                      |                            |                           |
| Connected Type           | USB-WLAN(DHCP)       | Connected Status           | Connected                 |
| WAN IP Address           | 175.168.1.136        | Subnet Mask                | 255.255.0.0               |
| Default Gateway          | 175.168.1.254        | Primary Domain Name Server | 175.168.1.254             |
| Secondary Domain Name Se | rver                 | MAC Address                | 00:23:28:01:88:89         |
| USB Wireless Adapter Inf | ormation             |                            |                           |
| Network Mode             | Infrastructure       | Wifi Link Status           | Ralink STA                |
| Network Name (SSID)      | Frank AP             | Unique ID (BSSID)          | 00:23:28:3B:5A:B3         |
| Link Quality             | 100%                 |                            |                           |
| Signal Strength          | -17 dBm              | Connection Speed           | 54 Mb/s                   |
|                          |                      | Wireless Mode              | 802.11bg                  |
|                          |                      |                            | Change Profile            |
| Security Settings        |                      |                            |                           |
| Authentication           | Disabled             | Encryption                 | Disabled                  |
| LAN Configuration        |                      |                            |                           |
| AN IP Address            | 192.168.2.1          | LAN Netmask                | 255.255.255.0             |
| MAC Address              | 00:C0:CA:64:4B:90    |                            |                           |
| System Info              |                      |                            |                           |
| Firmware Version         | 1.2.0.8N(Jul 6 2012) | System Time                | Sat, 01 Jan 2011 00:15:37 |
| Operation Mode           | Router Mode          |                            |                           |